## EXPAND

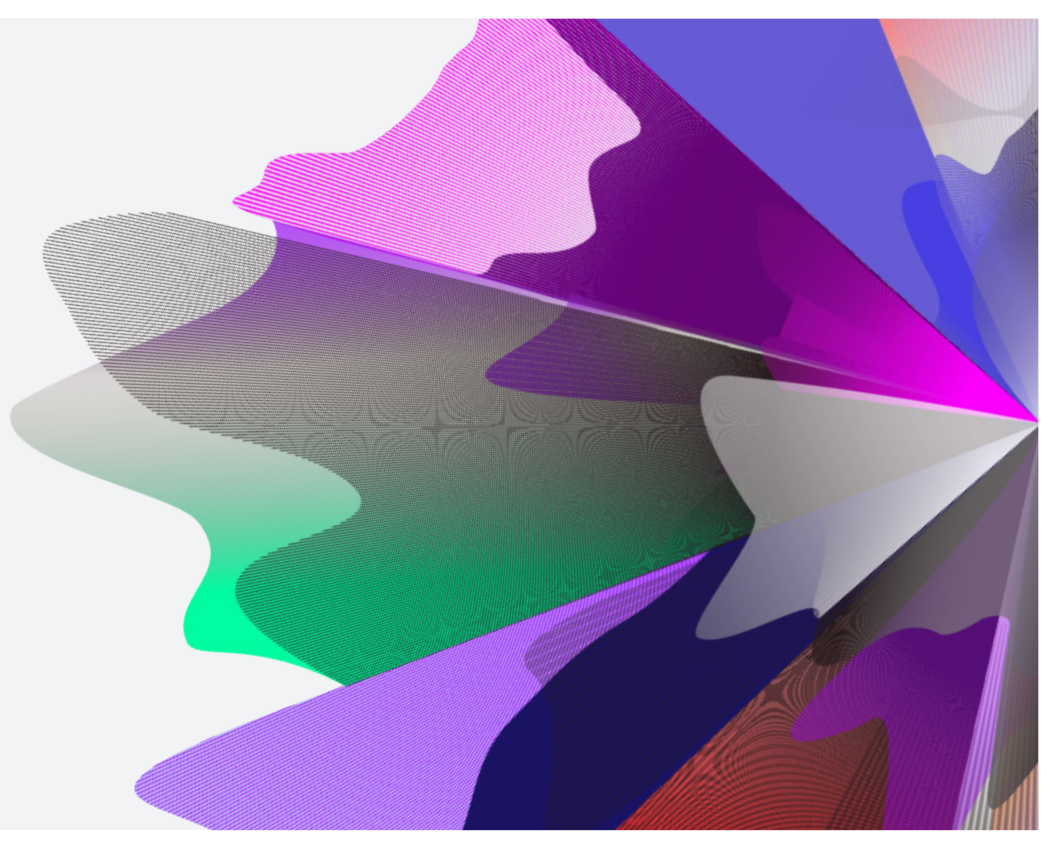

# Expand Functionality – Nominating beneficiaries

September 2023 myexpand.com.au

## Nominating beneficiaries

To make a beneficiary nomination to an account, you can search for the account by name or number through **Your clients**.

**Your clients** is a way to both look at your entire account listing and utilise the categories at the top to filter down accounts for running reports and extracting data based on your search criteria.

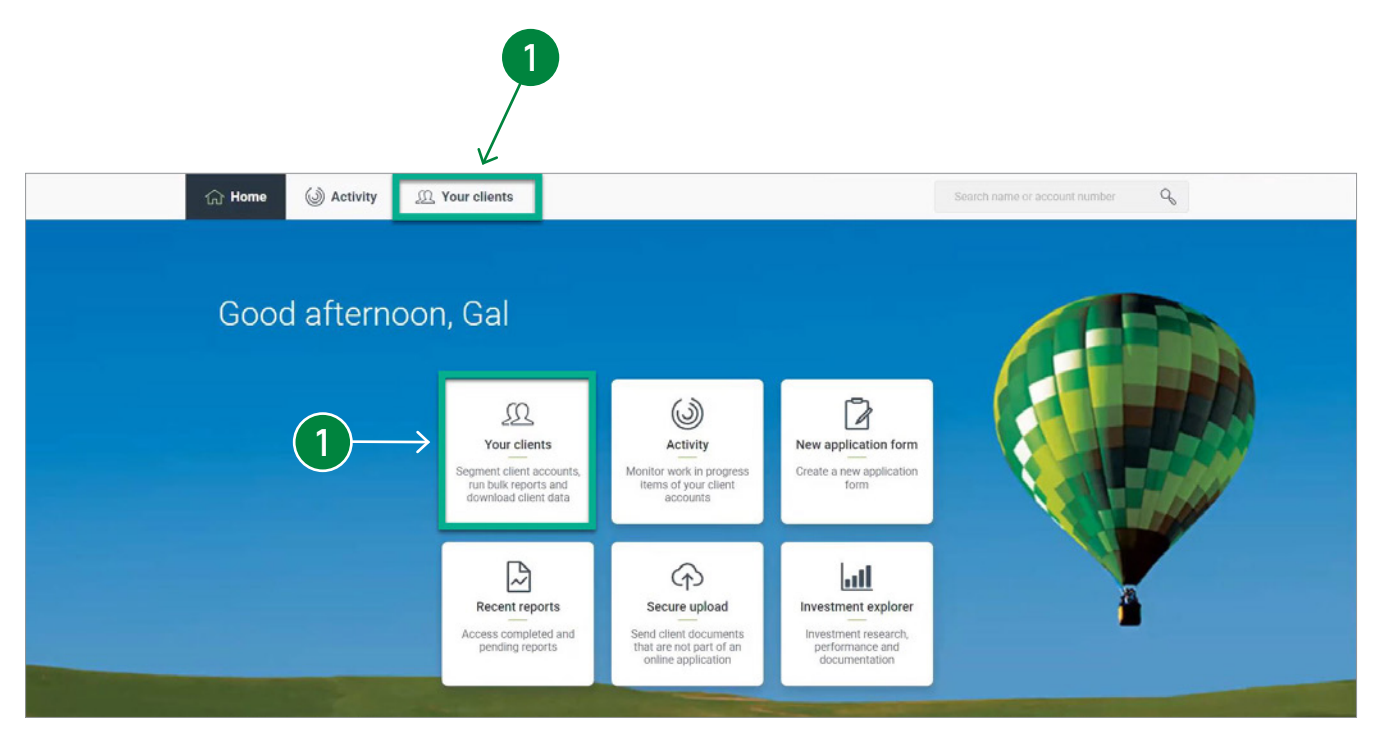

2 From the account Summary page, navigate to the Beneficiaries page. The details of any current account beneficiary nominations is displayed in this section.

To nominate a beneficiary, select the **Set my nomination** button.

3

| (🞯 🚳 Ad                                                    | ctivity 🔍 🗮 Advanced                                                                 | Search                                            | ch name or account ni                                        | umber                                 | q                                       |                     | ନ <u>ଲ</u> ା                |                    |
|------------------------------------------------------------|--------------------------------------------------------------------------------------|---------------------------------------------------|--------------------------------------------------------------|---------------------------------------|-----------------------------------------|---------------------|-----------------------------|--------------------|
| Mrs Test<br>1661537<br>Expand Ex                           | t <b>Test</b><br>'3<br>tra Super                                                     |                                                   |                                                              |                                       |                                         | 2                   |                             | Current balance    |
| Summary                                                    | Account details                                                                      | Investments                                       | Transactions                                                 | Fees                                  | Insurance                               | Beneficiaries       | Move money                  | 🖻 Reports          |
| Death benef                                                | it nomination                                                                        |                                                   |                                                              |                                       |                                         |                     |                             |                    |
| Your super doesn'<br>can make sure you<br>Learn more about | t automatically form a<br>ur super ends up in the<br>it on our website <u>here</u> . | part of your estate<br>hands of the perso         | if you pass away. In<br>n, or people you wa                  | istead your<br>ant it to.             | super benefits a                        | re paid under super | law. By making a death bene | fit nomination you |
| Current nomi                                               | nation                                                                               |                                                   |                                                              |                                       |                                         |                     |                             |                    |
| Beneficiary                                                |                                                                                      | Relationsh                                        | ip                                                           |                                       | Date of bi                              | irth                |                             | Allocation         |
| (i) You curre                                              | ently have no beneficiary nor                                                        | mination. Learn more a                            | bout them <u>here</u> .                                      |                                       |                                         |                     |                             |                    |
| Before you                                                 | ı start                                                                              |                                                   |                                                              |                                       |                                         |                     |                             |                    |
| To complete                                                | the application process y                                                            | ou need to:                                       |                                                              |                                       |                                         |                     |                             |                    |
| Decid                                                      | e who you want to receive                                                            | the proceeds of your                              | account in the event o                                       | of your death.                        |                                         |                     |                             | 3                  |
| Know     Return                                            | their full name, birth date<br>n the signed and witnesse                             | and contact details, u<br>d form to finish the pr | niess nominating a <u>Le</u><br>ocess <i>(Binding Lapsin</i> | <u>egal Persona.</u><br>Ig nominatior | l <u>Representative</u> ".<br>1s only). |                     |                             |                    |
|                                                            |                                                                                      |                                                   |                                                              |                                       |                                         |                     | Set my                      | nomination         |

- Select the type of nomination to be made on the selected account:
  - a) Binding non-lapsing nominations
  - b) Binding Lapsing nominations
  - c) Non-binding nominations

4

For more information on understanding the different beneficiary nominations available, click on the **?** Icon.

| Correctivity Correctivity Correction | Advanced Search Search name or account number    | ନ ଜା | 18 | AS |
|--------------------------------------|--------------------------------------------------|------|----|----|
| Back to beneficiaries                |                                                  |      |    |    |
| What would you like                  | e to change about your death benefit nomination? |      |    |    |
|                                      | I would like to                                  |      |    |    |
|                                      | Add Binding Non-Lapsing nominations              |      |    |    |
|                                      | Add Binding Lapsing nominations ③                |      |    |    |
|                                      | Add Non-Binding nominations ③                    |      |    |    |
|                                      |                                                  |      |    |    |

Next, add the beneficiaries for nomination on the account. Select the Add a new beneficiary button to apply multiple beneficiaries. When adding multiple beneficiaries, ensure that the percentage totals to 100%.

5

6

Beneficiary details can be saved and returned to the draft by selecting the Continue later button.

When all details are entered for each beneficiary nomination, click on Next.

If there are any outstanding information required, this will be highlighted to be addressed.

Required Suburb \*

Required Mobile Phone

|                                                      | _             |                                            |                          |               |                         |             |           |            |         |              |          |                |              |
|------------------------------------------------------|---------------|--------------------------------------------|--------------------------|---------------|-------------------------|-------------|-----------|------------|---------|--------------|----------|----------------|--------------|
|                                                      |               | Activity                                   | ଏଟି Advanced Se          | irch          | Search name or acco     | ount number | q         |            |         |              | G        | S <u>all</u> ( |              |
|                                                      | Bac           | ck to beneficiaries                        |                          |               |                         |             |           |            |         |              |          |                |              |
|                                                      |               |                                            |                          |               |                         |             |           |            |         |              |          |                |              |
|                                                      | I w           | vant to add a n                            | ew Binding N             | on-Lap        | sing death b            | enefit no   | minati    | on         |         | 5            |          |                |              |
|                                                      | This          | application form can be cit                | ised and saved, so it ca | n be complete | ed at your convenience. |             |           |            |         |              |          |                |              |
|                                                      | Add           | d details of your bene                     | ficiaries below          |               |                         |             |           |            |         | $\downarrow$ |          |                |              |
|                                                      | w             | Vho do you want to re                      | ceive the proceed        | ls of your a  | account?                |             |           |            | A       | dd a new ber | eficiary |                |              |
|                                                      |               | What is an interdepende                    | ncy relationship?        |               |                         |             |           |            |         |              |          |                |              |
|                                                      |               | * Required information                     |                          | First page    | ne i                    | Curnama I   |           | Date of    | Dirth X |              | Dercor   | taga t         |              |
|                                                      |               | Choose                                     | ~                        | First nar     | ne                      | Sumame      |           | DD         | MM      | YYYY         | %        | 1000           | Remove       |
| 6                                                    |               | Choose                                     | ~                        | First nar     | ne                      | Sumame      |           | DD         | MM      |              | %        |                | Remove       |
|                                                      |               |                                            |                          |               |                         |             |           |            |         |              | 0%       |                |              |
|                                                      |               |                                            |                          |               |                         |             |           |            |         |              | 0.0      |                |              |
| treet *                                              |               |                                            |                          |               |                         |             |           |            |         |              |          |                |              |
| 43.                                                  |               |                                            |                          |               |                         |             |           |            |         |              |          |                |              |
| quired                                               |               |                                            |                          |               |                         |             |           |            |         |              |          |                |              |
| uburb *                                              |               | State *                                    |                          | Po            | stcode *                | 0           | country * |            |         |              |          |                |              |
|                                                      |               | Choose                                     |                          | ~             |                         | 1           | Australia |            |         |              |          |                |              |
| juired                                               | R             | Required                                   |                          | Requ          | uired                   |             |           |            |         |              |          |                |              |
| tobile Phone                                         |               | Home Phone                                 |                          |               |                         | Email       |           |            |         |              |          |                |              |
| g. 0499 999 999                                      |               | eg. (03) 9999 9999                         |                          |               |                         |             |           |            |         |              |          |                |              |
| umbers outside Australia require international count | try codes (er | g. +64 for NZ)                             |                          |               |                         |             |           |            |         |              |          |                |              |
|                                                      |               | g                                          |                          |               |                         |             |           |            |         |              |          |                |              |
| Please review and complete outstanding actions       | before proce  | reding.                                    |                          |               |                         |             |           |            |         |              |          |                |              |
|                                                      |               | Suburb *                                   |                          |               | State *                 |             |           | Postcode * |         | Country *    |          |                |              |
|                                                      |               |                                            |                          |               | Choose                  |             | ~         |            |         | - tralla     |          |                |              |
|                                                      |               | Mobile Phone                               |                          | Home Phone    | Home Phone              |             |           | Em         | 5       |              |          | 6              |              |
|                                                      |               |                                            |                          |               |                         | 0000        |           |            |         |              |          |                |              |
|                                                      |               | eg: 0499 999 999                           |                          |               | 6 <b>0</b> (02) 8888    | 0000        |           |            |         |              |          |                |              |
|                                                      |               | eg: 0499 999 999<br>Numbers outside Austra | alia require internation | al country co | odes (eg. +64 for NZ)   | 0000        |           |            |         |              |          |                | $\downarrow$ |

- Next step is to organise signed confirmation to complete the Beneficiary Nomination. This can be organised via DocuSign or by downloading the PDF.
- 8 Sending the Beneficiary Nomination via Docusign, you will need to ensure your client's account details are correct.
- 9 When downloading the PDF for signed confirmation, it can be returned to us for processing by upload, email or post.

|                                                                                                    | Back to beneficiaries                                                                                                    |                   |  |  |  |  |  |  |  |
|----------------------------------------------------------------------------------------------------|----------------------------------------------------------------------------------------------------|-------------------|--|--|--|--|--|--|--|
|                                                                                                    | Sign this application This application form can be clon and saved, so it can be completed at your convenience. Choose one of these options to algon your application Send via DocuSign Download PDF                                                                                                    |                   |  |  |  |  |  |  |  |
|                                                                                                    | Send this application securely to your client to obtain a digital signature via DocuSign                                                                                                    |                   |  |  |  |  |  |  |  |
|                                                                                                    | IMPORTANT INFORMATION An employed and the advector of the advector of the adve |                   |  |  |  |  |  |  |  |
|                                                                                                    | Email: Not found<br>Mobile: 0404000000                                                                                                    |                   |  |  |  |  |  |  |  |
|                                                                                                    | A valid email address and mobile phone number are required on the account to use DocuSign. Please contact your client if you wish to update their contact details.                                                                                                    |                   |  |  |  |  |  |  |  |
|                                                                                                    | Back Continue later                                                                                                    | Send via DocuSign |  |  |  |  |  |  |  |
| Back to beneficiaries                                                                                                    |                                                                                                    |                   |  |  |  |  |  |  |  |
| Sign this application                                                                                                    |                                                                                                    |                   |  |  |  |  |  |  |  |
| This application form can be closed and saved, so it can be completed at your                                                                                                    | convenience.                                                                                                    |                   |  |  |  |  |  |  |  |
| Choose one of these options to sign your application                                                                                                    |                                                                                                    |                   |  |  |  |  |  |  |  |
| bonnibud P br                                                                                                    |                                                                                                    |                   |  |  |  |  |  |  |  |
| Download a PDF of the application form for your client                                                                                                    |                                                                                                    |                   |  |  |  |  |  |  |  |
| IMPORTANT INFORMATION                                                                                                    |                                                                                                    |                   |  |  |  |  |  |  |  |
| The details included on the confirmation will not be valid until the following has occured:                                                                                                    |                                                                                                    |                   |  |  |  |  |  |  |  |
| <ul> <li>The confirmation is signed and dated by the account holder.</li> <li>The signed application form is returned to us by of of the options: L</li> <li>The application form is received, checked and approved by IOOF.</li> </ul> | Jpload, email, or mail.                                                                                                    |                   |  |  |  |  |  |  |  |
| Back Continue later                                                                                                    | Download PDF                                                                                                    |                   |  |  |  |  |  |  |  |

## Contact us

### Postal address

Expand GPO Box 264 Melbourne VIC 3001

### Telephone

1800 517 124

### Email

clientfirst@myexpand.com.au advisoryrelationships@insigniafinancial.com.au

### Website

myexpand.com.au

Service Operator Navigator Australia Limited

ABN 45 006 302 987 AFSL 236466

### Registered address Level 1, 800 Bourke Street Docklands VIC 3008

**E**×PAND

#### FOR ADVISER USE ONLY

This document is for financial adviser use only and it is not to be distributed to clients. This document has been prepared and issued on behalf of IOOF Investment Management Limited, ABN 53 006 695 021, AFSL 230524 (IIML) and Navigator Australia Limited (NAL), ABN 45 006 302 987, AFSL 236466. IIML is the Trustee of the IOOF Portfolio Service Superannuation Fund, ABN 70 815 369 818. NAL is the Service Operator of each Investor Directed Portfolio Service. IIML and NAL are part of the Insignia Financial Group of Companies (comprising Insignia Financial Ltd 49 100 103 722 and its subsidiaries). The information in this document has been given in good faith and has been prepared based on information believed to be accurate and reliable at the time of publication.